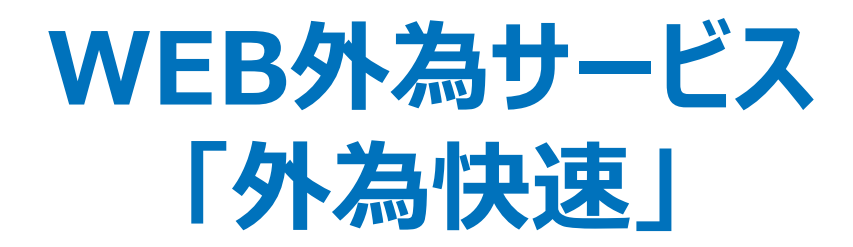

# ISO20022対応版 新画面への移行ガイド

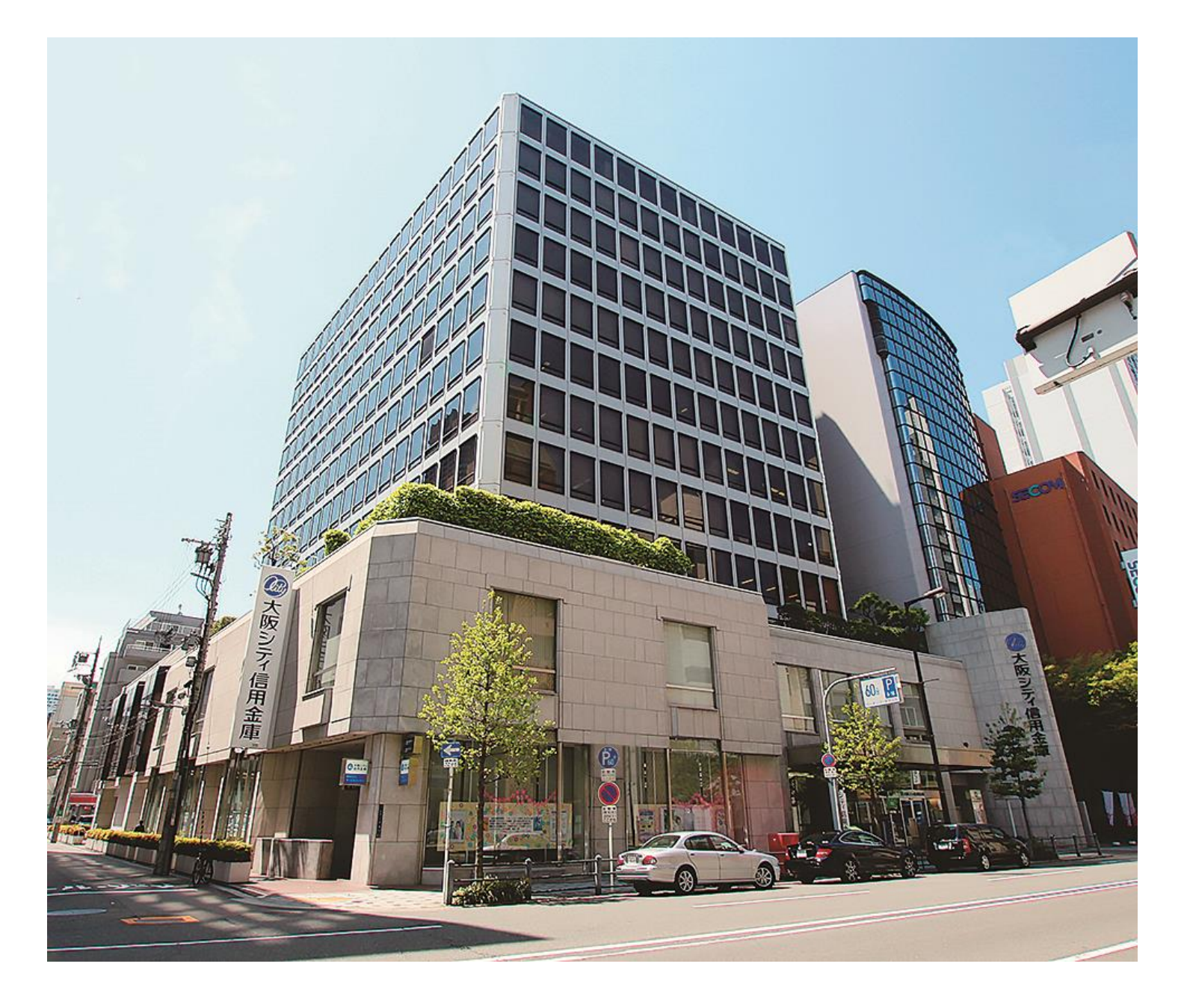

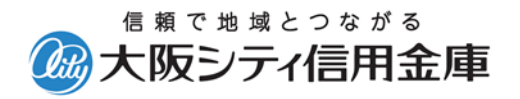

2025年6月

# 目次

| はじめに                       | p.2  |
|----------------------------|------|
| 1. ISO20022とは              | p.3  |
| 2.WEB外為サービス「外為快速」移行スケジュール  | p.4  |
| 3. ISO20022対応版の新画面に追加となる機能 | p.5  |
| 4. お客さまへのご依頼事項             | p.6  |
| 5. お問い合わせ先                 | p.13 |

### 付録

| 付録1 | よくあるお問い合わせ |
|-----|------------|
| 付録2 | 新画面について    |

外国送金の決済ネットワークであるSwift(国際銀行間通信協会)から、 現在外国送金で使用している電文のフォーマットが2025年11月までに国際 規格の新フォーマット(ISO20022)に変更となることが公表されております。 この変更により、より多くの送金に関連する情報を送受信可能となり、取引 情報のビジネスへの活用が可能となります。また、フォーマットの統一による送 金取引の迅速化も期待されています。

新フォーマットへの変更に伴い、WEB外為サービス「外為快速」の仕向送金 画面(入力項目)が変更となります。また、ご登録情報(テンプレート 等)を変更いただく等の対応が必要となります。

本資料では、フォーマット変更に伴う対応(ISO20022対応)の概要や、インターネットバンキングにおける画面や機能変更点、お客さまにてご対応いただく内容をご案内いたします。

新画面への移行は主に仕向送金取引が対象となります。 輸入信用状取引で影響がある項目はp.10をご確認ください。

## 1. ISO20022とは

ISO20022とは、国際標準化機構が定める金融通信メッセージの国際規格です。 2025年11月までに外国送金のフォーマットがISO20022のフォーマットへ移行されます。

ISO20022への移行により、外国送金電文が従来のMTフォーマットからMXフォーマット (XML形式)という世界共通の規格に変更され、現行より多くの送金関連情報が授 受可能となります。

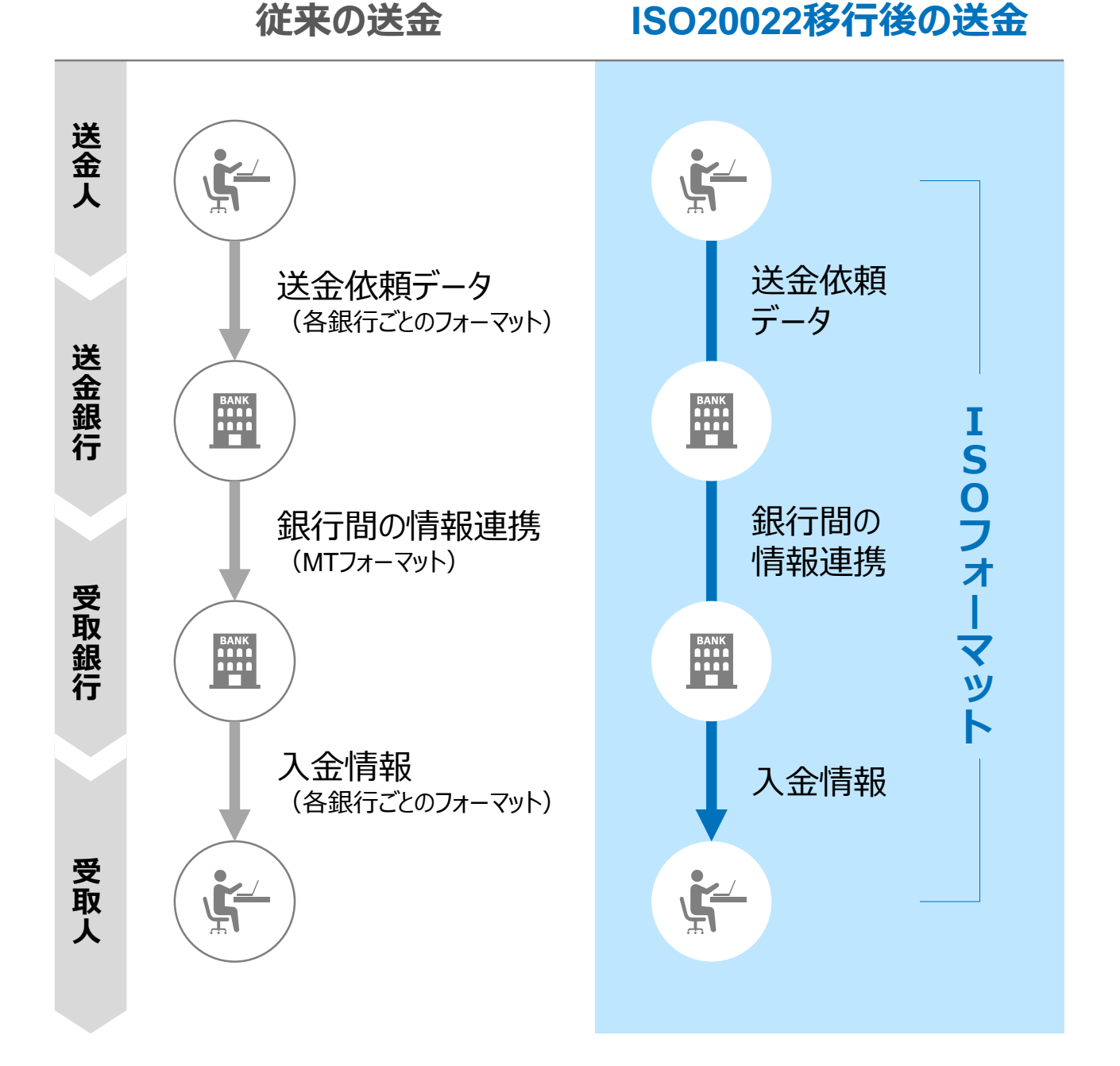

3

## 2. WEB外為サービス「外為快速」移行スケジュール

2025年11月以降は現行フォーマットが使用できなくなるため、WEB外為サービス「外為快速」では、2025年9月までに現行フォーマットを廃止し、新フォーマットへ移行する予定です。

移行後は画面が変更となり、これまでご利用いただいていた仕向送金のテンプレート等がお使いいただけなくなります。そのため、2025年6月16日~9月12日を移行期間とし、 お客さまにテンプレートの移行等の対応を実施いただきます。対応内容の詳細は、p.6の 「お客さまへのご依頼事項」をご参照ください。

新画面移行日以降を送金指定日とする仕向送金取引(先日付取引)は、2025年 8月18日から依頼いただけます。依頼方法は、p.12の「新画面移行日以降を送金指 定日とする仕向送金取引の依頼方法」をご参照ください。

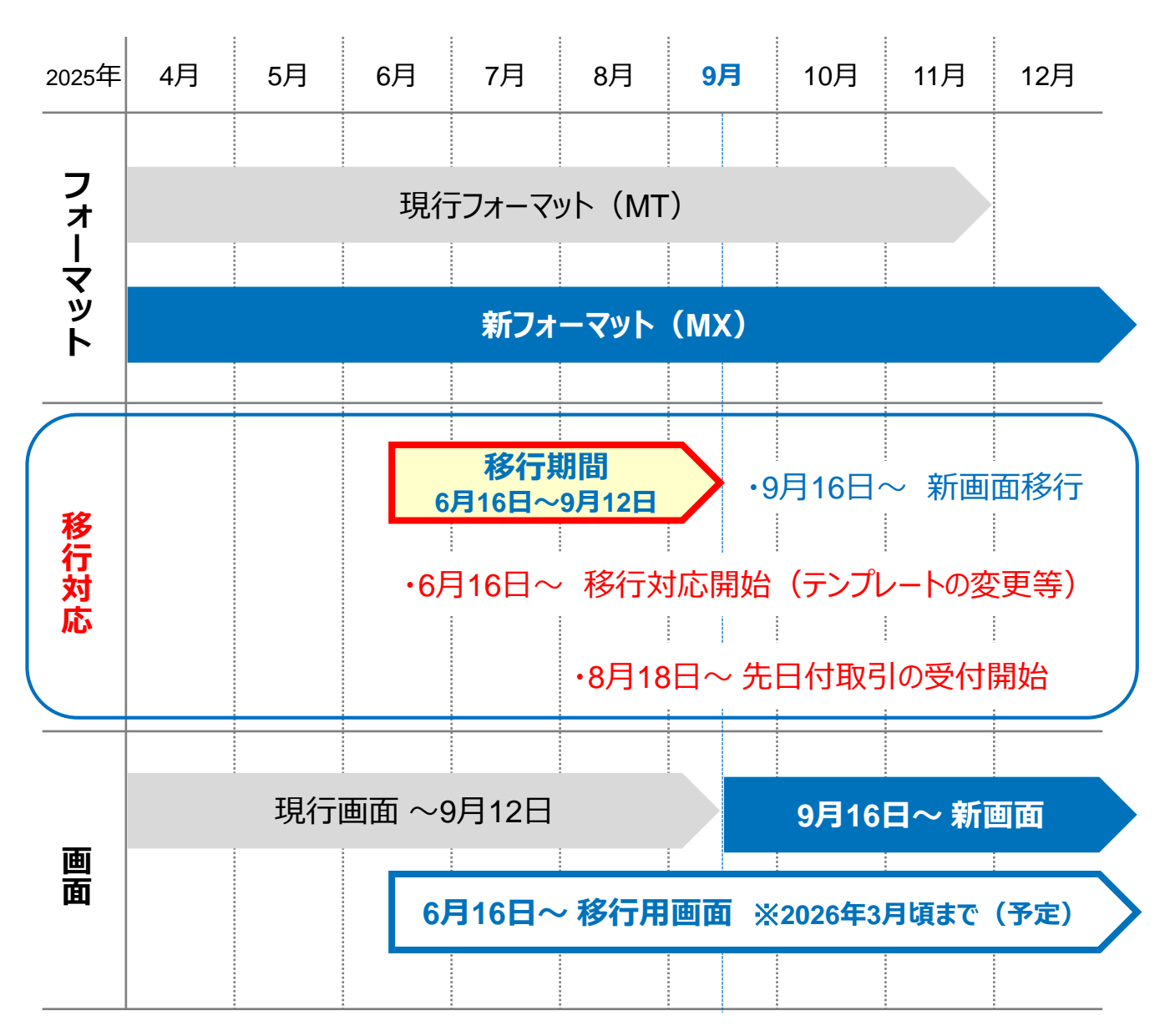

# 3. ISO20022対応版の新画面に追加となる機能

新画面移行に伴い、新機能をお使いいただけるようになります。

### BIC/IBAN検索

• 入力いただいた「IBANコード」または「BIC(SWIFT)コード」から銀行情報を取得し、 入力欄に自動で反映します。

| ① IBANコードからの                   | D検索&自動入               | カ                                                                                                    |
|--------------------------------|-----------------------|----------------------------------------------------------------------------------------------------|
| 送金先銀行(CREDITOR A               | IG ENT)               | •                                                                                                    |
| 受取人口座 必須<br>(CREDITOR ACCOUNT) | o IBAN⊐−ド             | GB 99 NWBK 9999999         (IBANから銀行情報取得)           ガイダンス文言(例:IBANコードをスペース区切りなしの左詰めで入力してください。(IBAN<br>採用国の場合は必ず入力してください。)) |
|                                | 🔵 その他の口座番号            | 店番 999 口座番号 SAMPLE<br>ガイダンス文言(例:IBAN以外の口座番号を指定される場合に入力してください。(国内向け<br>送金の場合は店番も必ず入力してください。))                               |
| BIC (SWIFT) コード (BICFI)        | SAMPLE<br>ガイダンス文言(例:送 | BICから銀行情報取得) <u>銀行情報を入力して検索する</u><br>金先銀行のBIC(SWIFT)コードを入力してください。)                                                         |
|                                |                       |                                                                                                    |
| ② BIC(SWIFT)                   | コードからの検索              | 28.自動入力<br>(直接入力する)                                                                                                    |

| 1 | IBANコードの入力後に「IBANから銀行情報取得」ボタンを押すと、以下の項目が<br>自動で設定されます。      |
|---|-------------------------------------------------------------|
|   | 「BIC(SWIFT)コード」                                             |
|   | 「銀行名」                                                       |
|   | 「国名」                                                        |
|   | 「住所」                                                        |
| 2 | BIC(SWIFT)コードの入力後に「BICから銀行情報取得」ボタンを押すと、以下<br>の項目が自動で設定されます。 |
|   | 「銀行名」                                                       |
|   | 「国名」                                                        |
|   | 「住所」                                                        |

## 4. お客さまへのご依頼事項

2025年6月16日~9月12日を新画面への移行期間とさせていただきます。 本期間中に、下記手順にて既存のテンプレートを新フォーマットへ移行していただきます。 また、当金庫にて登録させていただいたお客さま情報のご確認をお願いいたします。

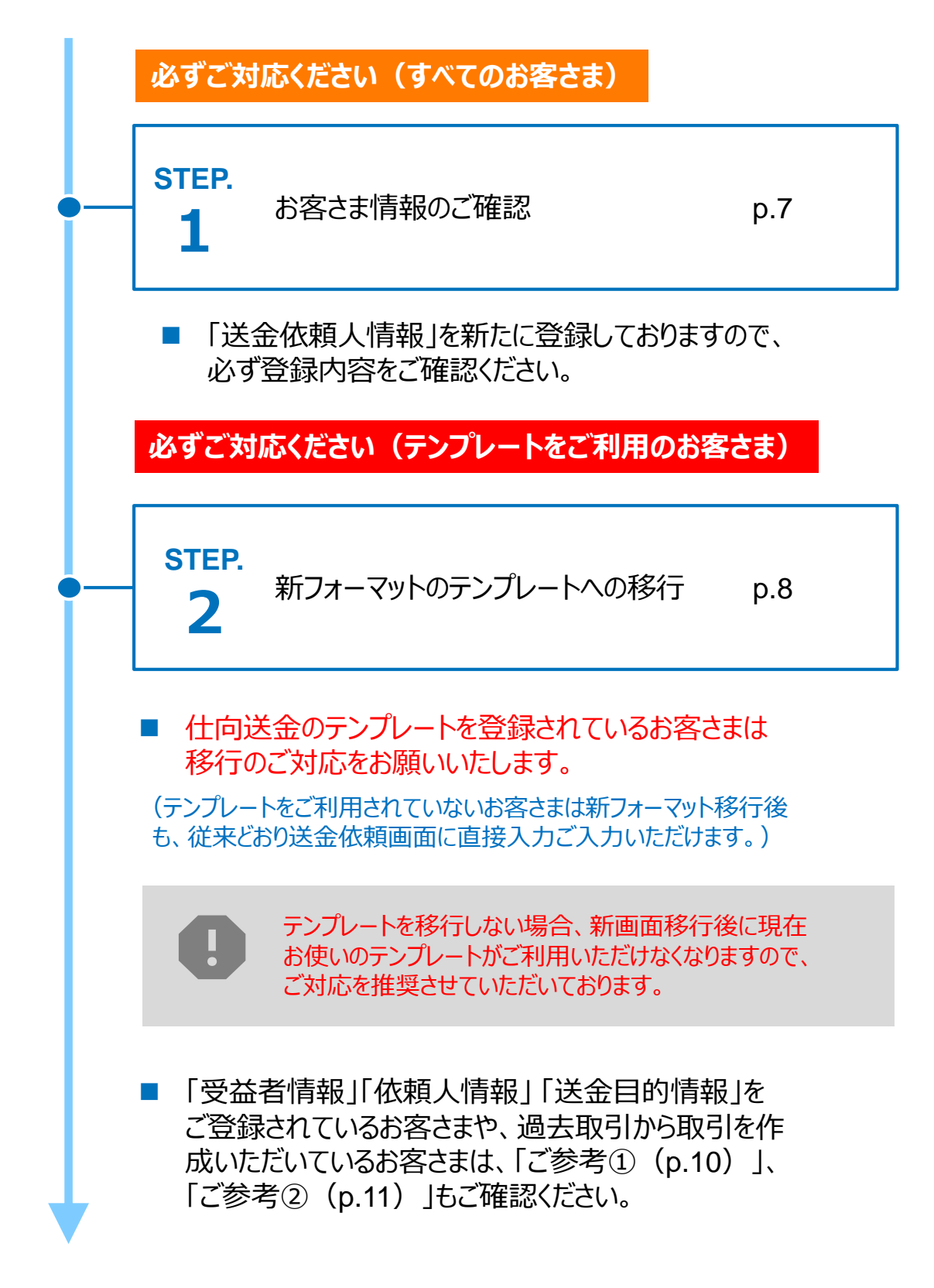

STEP.1

### お客さま情報のご確認

### 対応概要

#### 必ずご対応ください(すべてのお客さま)

- 当金庫にて、お客さまの送金人情報を新たに追加しております。
- 移行期間内に、企業情報が正しく登録されているか、トップ画面の各種管理メニュー
   >企業情報>「照会・変更」の送金人情報をご確認ください。

| 送金人情報<br>  | •                   |
|------------|---------------------|
| 送金人名       | GAITAME CO,LTD.     |
| 送金人国名      | JP 日本               |
| 送金人住所      |                     |
| 部門名        | E-BUSINESS DIVISION |
| サブ部門名      |                     |
| 番地または通り名   | 1-1-1,MITA          |
| 建物番号       |                     |
| 建物名        | MITA BUILDING       |
| דםד        |                     |
| 私書箱        |                     |
| 部屋番号       |                     |
| 郵便番号       | 1112222             |
| 市区町村または都市名 | MINATO              |
| 特定地区名      |                     |
| 特定地域名      |                     |
| 都道府県または州・省 | ТОКҮО               |
| 送金人取引主体識別子 |                     |
| 金融機関名      | GAITAME BANK        |
| 店名         | HEAD OFFICE         |

- WEB外為サービス「外為快速」をお申し込み時にご記入いただいた英文住所に基づき 登録しています。
- 新フォーマットでは「都道府県名」「市区町村名」の記載が必須であるため、当金庫で 補記している場合があります。
- 万一ご確認いただいた結果、お客さまの住所情報と異なる場合は、当金庫(お問い 合わせ先: p.13)までご連絡をお願いします。

STEP.2

## 新フォーマットのテンプレートへの移行

#### 対応概要

#### 必ず対応ください(テンプレートをご利用のお客さま)

 現行フォーマットにて登録済みのテンプレートを新フォーマットへ移行していただきます。
 (テンプレートをご利用されていないお客さまは新フォーマット移行後も、従来どおり送金 依頼画面に直接ご入力いただけます。)

### テンプレート移行手順(現行フォーマットから新フォーマットへの移行)

- ① トップ画面メニューから「仕向送金」を押下
- 仕向送金のISO20022移行>「テンプレートの移行」を選択

#### 仕向送金のISO20022移行

| 送金依頼 [画面入力] > | ISO20022移行後のフォーマットで仕向送金の先日付取引を依頼することができます。    |
|---------------|-----------------------------------------------|
| テンプレートの移行 >   | 仕向送金取引のテンプレートをISO20022移行後のフォーマットに変更することができます。 |

③ テンプレート一覧から移行するテンプレートを選択(登録名称のリンクを押下) ④ 移行前情報を参照して移行後情報を入力

| 送金人 (DEBTOR)                                                     | 移行前(現行)の情報                                                    |                                         |  |  |
|------------------------------------------------------------------|---------------------------------------------------------------|-----------------------------------------|--|--|
| 送金人名(NAME) 必須                                                    | FOREIGN EXCHANGE 'O.,LTD.<br>ガイダンス文言(例: ざ 受取人に通知する送金人名義を入力してく | ださい。)                                   |  |  |
| 送金人国名 (COUNTRY)     JAPAN 日本     ▼       ガイダンス文言(例:国名を選択してください。) |                                                               |                                         |  |  |
| 送金人住所(POSTAL ADDRESS)                                            |                                                               |                                         |  |  |
| 移行前                                                              | MITA BUILDING 999,MITA 9-9-9,MINATO-KU,TOKYO                  |                                         |  |  |
| 移行後                                                              |                                                               |                                         |  |  |
| 部門名 (DEPARTMENT)                                                 | 例) SALES DEPARTMENT<br>ガイダンス文言(例:部門名(事業部・事業所名等)を入力してください。)    |                                         |  |  |
| サブ部門名                                                            | 例) SALES SECTION                                              |                                         |  |  |
| (SUB DEPARTMENT)                                                 | ガイダンス文言(例:部署名(部課・担当名等)を入力してくだる                                |                                         |  |  |
| 番地または通り名                                                         | 例) 9-9-9 MITA 移行後の項目                                          |                                         |  |  |
| (STREET NAME)                                                    | ガイダンス文言(例:市区町村以降の住所を入力してください。                                 | ンス文言 (例:市区町村以降の住所を入力してください。 (移行前の情報を参考に |  |  |
| 建物番号                                                             |                                                               | 新フォーマットに入力)                             |  |  |
| (BUILDING NUMBER)                                                | ガイダンス文言(例:建物番号を入力してください。)                                     |                                         |  |  |

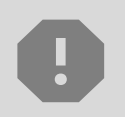

移行にあたり、修正・追記等が必要な対象項目は下記のとおりです。 受取人/送金先銀行/経由銀行/送金目的・許可等/受取人への メッセージ/現地当局宛て報告事項

 ⑤
 入力が完了したら「 <br/> 内容確認 >> 」に進み、確認後「 <br/> 東市 >> 」を

 押下

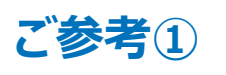

### 「受益者情報」「依頼人情報」 「送金目的情報」のテンプレート登録

- 新画面移行後、事前登録情報はテンプレート機能のみとなり、現在登録されている 「 受 益 者 情 報 」「 送 金 目 的 情 報 」は ご 利 用 で き な く な り ま す 。 (輸入信用状開設についても「受益者情報」「依頼人情報」が廃止となります。)
- •「受益者情報」「送金目的情報」の情報を残す場合は、下記の手順で現行フォーマットのテンプレートを新規登録いただいてから、STEP2の新フォーマットのテンプレートへの 移行をお願いいたします。

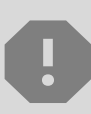

移行期間中は新フォーマットでのテンプレート新規登録ができません。そのため、移 行期間中に新フォーマットでのテンプレートを新たに作成される場合は、現行フォー マットで登録後、新フォーマットへの移行を実施いただく必要がございます。

- 1 トップ画面メニューから「仕向送金」を押下
- 2 仕向送金テンプレートの管理>「テンプレートの登録」を選択

仕向送金テンプレートの管理

- ③ 受取人入力欄の「Q 要益者情報」」を押下し、テンプレートに登録したい内容を 選択・反映
- ④ 受益者情報以外の部分も入力し、「内容確認」ボタンを押下
- ⑤ 内容確認画面で確認後、「実行」ボタンを押下

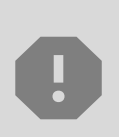

「送金目的情報」についても手順は同様となります。 仕向送金テンプレートの登録方法について記載しておりますが、輸入信用状についても「受益者情報」「依頼人情報」がご利用できなくなりますので、必要に応じて テンプレートに登録願います。

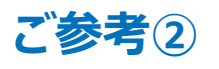

### 過去取引のテンプレート保存

- 新画面移行後は、移行前の過去取引の複写・テンプレート保存ができなくなります。
   必要に応じて、下記の手順で過去取引を現行フォーマットのテンプレートにご登録いただいてから、STEP2の新フォーマットのテンプレートへの移行をお願いいたします。
- ① トップ画面メニューから「仕向送金」を押下
- 2 仕向送金の照会>「取引照会」を選択

| _          | 仕向送金の照会                         |                 |                               |
|------------|---------------------------------|-----------------|-------------------------------|
|            | 取引照会                            | <b>&gt;</b>     | 仕向送金の取引を照会することができます。          |
| 3 照<br>④ 耵 | 経会結果からテンプレート登録す<br>取引詳細画面の最下部の「 | する取う<br>」 テンプレー | を選択(受付番号のリンクを押下)<br>-▶₩₩ 」を押下 |
| 5<br>至     | 登録名称(全角半角33文字」<br>テンプレート情報      | 以内)             | を入力し、「 <u>新</u> )」を押下         |
| 1          | 登録名称 必須 仕向                      | 送金テンブ           | ピート01                         |

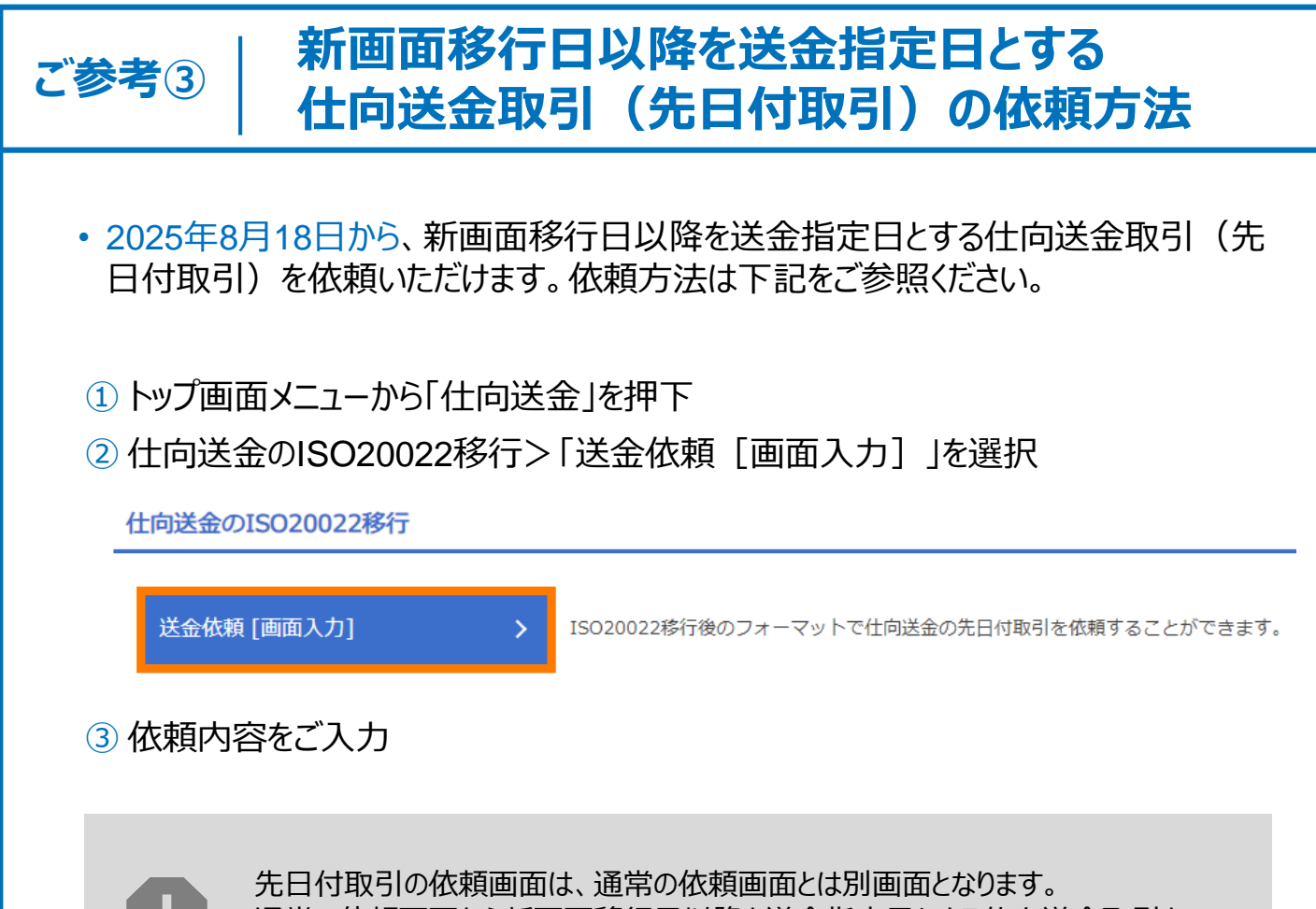

通常の依頼画面から新画面移行日以降を送金指定日とする仕向送金取引をご依頼いただいた場合、エラーとなりますのでご注意ください。

# 5. お問い合わせ先

新画面(新フォーマット)への変更に関するご不明点や、移行対応でお困りのことが ございましたら、下記までご連絡ください。

大阪シティ信用金庫 国際部

## ( 06-6201-2430

受付時間:営業日の午前9時~午後5時

よくあるお問い合わせ(1/2)

Q1. 新画面移行によってログイン情報も変わりますか

A1. ログイン方法(ログインURLやログインID等)は変更いたしません。

Q2. 新画面移行前の過去取引は、移行後も参照可能ですか

A2. 移行後1年間は参照可能です。

Q3. 新画面移行前に作成した取引を、移行後に修正・承認することは可能ですか

A3. 差戻し・引戻し・削除のみ可能です。修正・承認はできません。

Q4. 新画面移行前に、新画面移行日以降を送金指定日とする仕向送金取引 (先日付取引)を依頼することは可能ですか

A4. 可能です。依頼方法は、p.12の「ご参考③」をご参照ください。

Q5. 住所はすべての項目を入力する必要がありますか

A5. 必ずしもすべてご入力いただく必要はございません。送金人国名や、受取人国 名等の国ごとに各項目の入力要否が定められており、国名をご選択いただくと 画面上にて必須項目については「必須」と表示されます。 付録1

よくあるお問い合わせ(2/2)

Q6. 送金の取り扱い対象国に変更はありますか

A6. ISO対応によって、ISOコードに規定された先のみ送金可能とさせていただくため、一部の国については取り扱いを中止いたしました。

Q7. BICコードと国別銀行コードはどちらを入力すればいいですか

A7. BICをご記入ください。送金先がアメリカや中国など、国別銀行コードが必要な 国の場合は、追加でご記入ください。 付録2

## 画面の変更点

| 送金人—送金人住所                                            |                                                                                                    |  |  |  |  |
|------------------------------------------------------|----------------------------------------------------------------------------------------------------|--|--|--|--|
| 送金人住所 必須                                             | <ul> <li>例) MITA BUILDING 999, MITA 9-9-9, MINATO-KU, TOKYO</li> <li>送金人住所を入力してください。</li> <li>上段の「送金人名」と当該項目を合わせて半角英数記号140文字以内で入力してください。</li> </ul>                                                                                                    |  |  |  |  |
| 送金人国名(COUNTRY) 必須                                    | ▼                                                                                                    |  |  |  |  |
| 送金人住所 (POSTAL ADDRESS)                               | ガイダンス文言(例:国名を選択してください。)                                                                                                    |  |  |  |  |
| 部門名 (DEPARTMENT)                                     | 例) SALES DEPARTMENT<br>ガノグンフマラ (例)・和明文 (声誉前・声誉所文学) を1 カレズ (ださい))                                                                                                    |  |  |  |  |
| サブ部門名 (SUB DEPARTMENT)                               | ガイタンスショ (例: a) 「石 (事実品)・事実が石等) を入力してください。)<br>例) SALES SECTION<br>ガイダンス文言 (例: 部署名 (部課・担当名等) を入力してください。)                                                                                                    |  |  |  |  |
| 番地または通り名<br>(STREET NAME)                            | 例) 9-9-9 MITA<br>ガイダンス文言(例:市区町村以降の住所を入力してください。(非居住者の方は通り名・番地を入力してください。))                                                                                                    |  |  |  |  |
| 建物番号 (BUILDING NUMBER)     ガイダンス文言(例:建物番号を入力してください。) |                                                                                                    |  |  |  |  |
| 建物名(BUILDING NAME)                                   | 例)MITA BUILDING<br>ガイダンス文言(例:建物名を入力してください。)                                                                                                    |  |  |  |  |
| フロア (FLOOR)                                          | ガイダンス文言(例:フロア番号やフロア名等を入力してください。)                                                                                                    |  |  |  |  |
| 私書箱 (POST BOX)                                       | ガイダンス文言(例:私書箱の住所を指定される場合に入力してください。)                                                                                                    |  |  |  |  |
| 部屋番号 (ROOM)                                          | 例) 999<br>ガイダンス文言(例:部屋番号を入力してください。)                                                                                                    |  |  |  |  |
| 郵便番号 (POST CODE)                                     | 例) 111-2222<br>ガイダンス文言(例:郵便番号を入力してください。)                                                                                                    |  |  |  |  |
| 市区町村または都市名<br>(TOWN NAME)                            | 例) MINATO<br>ガイダンス文言(例:市区町村を入力してください。(非居住者の方は都市名を入力してください。))                                                                                                    |  |  |  |  |
| 特定地区名<br>(TOWN LOCATION NAME)                        | ガイダンス文言(例:都市(TOWN NAME)内の特定地区名を入力してください。)                                                                                                    |  |  |  |  |
| 特定地域名 (DISTRICT NAME)                                | ガイダンス文言(例:州・省(COUNTRY SUB DIVISION)内の特定地域名を入力してください。)                                                                                                    |  |  |  |  |
| 都道府県または州・省<br>(COUNTRY SUB DIVISION)                 | 例) TOKYO<br>ガイダンス文言(例:都道府県を入力してください。(非居住者の方は州・省を入力してください。))                                                                                                    |  |  |  |  |
| 送金人取引主体識別子(LEI) 💥                                    | 353800SZGJGSLJRRXX99<br>ガイダンス文言(例:取引主体識別子(LEI)を入力してください。)                                                                                                    |  |  |  |  |
|                                                      | 送金人住所       必須         送金人国名 (COUNTRY)       必須         送金人住所 (POSTAL ADDRESS)       部門名 (DEPARTMENT)         卸門名 (DEPARTMENT)       サブ部門名 (SUB DEPARTMENT)         増地また(よ通り名<br>(STREET NAME)       建物番号 (BUILDING NUMBER)         建物番号 (BUILDING NUMBER)       建物番号 (BUILDING NUMBER)         建物番号 (BUILDING NAME)       1         フロア (FLOOR)       北書箱 (POST BOX)         部屋番号 (ROOM)       郵便番号 (ROOM)         前屋番号 (ROOM)       1         市区町村また(お都市名<br>(TOWN NAME)       1         特定地域名 (DISTRICT NAME)       部道府県また(お州・省<br>(COUNTRY SUB DIVISION)         送金人取引主体識別子 (LEI) ※       ※ |  |  |  |  |

※取引主体識別子(LEI):国際規格に基づき企業等の取引主体に割り当てる20文字の英数コードで、 金融取引の当事者を単一的に識別するための識別子です。

|    |                                                                                                    |                                      | 例) 999 BROADWAY NEW YORK NY 99999 NEW YOPK                                                                                                    |  |  |  |  |
|----|----------------------------------------------------------------------------------------------------|--------------------------------------|----------------------------------------------------------------------------------------------------|--|--|--|--|
|    | 受取人住所                                                                                                    | 必須                                   | 例)999 BROADWAT NEW TORK,NT 99999,NEW TORK<br>新市・州を含む住所を入力してください。                                                                                                    |  |  |  |  |
|    |                                                                                                    |                                      | 上段の「受取人名」と当該項目を合わせて半角英数記号140文字以内で入力してください。                                                                                                    |  |  |  |  |
|    |                                                                                                    |                                      | UNITED STATES OF AMERICA アメリカ マ                                                                                                    |  |  |  |  |
| 受取 | 受取人国名                                                                                                    | 必須                                   | 半角英数記号35文字以内                                                                                                    |  |  |  |  |
|    |                                                                                                    |                                      | 国名を選択してください。                                                                                                    |  |  |  |  |
|    |                                                                                                    |                                      | UNITED STATES OF AMERICA アメリカ                                                                                                    |  |  |  |  |
|    | 受取人国名 (本店所在国)                                                                                                    |                                      | 半角英数記号35文字以内                                                                                                    |  |  |  |  |
|    |                                                                                                    |                                      | お受取人の住所が本店(本社)所在国と異なる場合に選択してください。                                                                                                    |  |  |  |  |
|    | 高町人口広乗号(IBAN笑)                                                                                                    | N/5                                  | 例) GB 99 NWBK 999999 99999999 半角英数記号34文字以内                                                                                                    |  |  |  |  |
|    | ·文取入口注册号(IDAN等)                                                                                                    | 9293 <u>4</u>                        | お受取人の口座番号をIBANコードなどで入力してください。                                                                                                    |  |  |  |  |
|    | 受取人国名(COUNTRY)                                                                                                    | 必須                                   | ▼ ガイダンス文言(例:国名を選択してくださ)                                                                                                    |  |  |  |  |
|    | 受取人国名 (COUNTRY)<br>受取人住所 (POSTAL ADDR<br>通り名・番地 (STREET                                                                                                    | 必須<br>RESS)<br>NAME)                 | ガイダンス文言(例:国名を選択してくださ)         例) ALT-BRITZ         ガイダンス文言(例:通り名・番地を入力してください。)         例) 12325                                                                                                    |  |  |  |  |
|    | 受取人国名 (COUNTRY)<br>受取人住所 (POSTAL ADDR<br>通り名・番地 (STREET<br>郵便番号 (POST CODE)                                                                                          | 必須<br>RESS)<br>NAME)                 | ガイダンス文言(例:国名を選択してくださ)         例) ALT-BRITZ         ガイダンス文言(例:通り名・番地を入力してください。)         例) 12325         ガイダンス文言(例:郵便番号を入力してください。)                                                                                                    |  |  |  |  |
|    | 受取人国名 (COUNTRY)<br>受取人住所 (POSTAL ADDR<br>通り名・番地 (STREET)<br>郵便番号 (POST CODE)<br>都市名 (TOWN NAME)                                                                      | 必須<br>RESS)<br>NAME)                 | ガイダンス文言(例:国名を選択してくださ)         ガイダンス文言(例:国名を選択してくださ)         例)ALT-BRITZ         ガイダンス文言(例:通り名・番地を入力してください。)         例)12325         ガイダンス文言(例:郵便番号を入力してください。)         例)BERLIN         ガイダンス文言(例:都市名を入力してください。)                                                                                                    |  |  |  |  |
|    | 受取人国名 (COUNTRY)<br>受取人住所 (POSTAL ADDR<br>通り名・番地 (STREET)<br>郵便番号 (POST CODE)<br>都市名 (TOWN NAME)<br>州・省<br>(COUNTRY SUB DIVISIO                                       | NAME)                                | ガイダシス文言(例:国名を選択してくださ)         ガイダシス文言(例:国名を選択してくださ)         例)ALT-BRITZ         ガイダシス文言(例:通り名・番地を入力してください。)         例)12325         ガイダンス文言(例:郵便番号を入力してください。)         例)BERLIN         ガイダンス文言(例:都市名を入力してください。)         ガイダンス文言(例:州・省を入力してください。)                                                                                                    |  |  |  |  |
|    | 受取人国名 (COUNTRY)<br>受取人住所 (POSTAL ADDR<br>通り名・番地 (STREET)<br>郵便番号 (POST CODE)<br>都市名 (TOWN NAME)<br>州・省<br>(COUNTRY SUB DIVISIO                                       | NAME)                                | ガイダンス文言(例:国名を選択してくださ)         例) ALT-BRITZ         ガイダンス文言(例:通り名・番地を入力してください。)         例) 12325         ガイダンス文言(例:郵便番号を入力してください。)         例) BERLIN         ガイダンス文言(例:都市名を入力してください。)         グ) ALT-BRITZ         ガイダンス文言(例:都市名を入力してください。)         例) SALES DEPARTMENT, SALES SECTION, ALT-BRITZ 73, 12325 NEUKOELLN                                                                                                    |  |  |  |  |
|    | 受取人国名 (COUNTRY)<br>受取人住所 (POSTAL ADDR<br>通り名・番地 (STREET)<br>郵便番号 (POST CODE)<br>都市名 (TOWN NAME)<br>州・省<br>(COUNTRY SUB DIVISIO<br>その他住所 (ADDRESS L                   | NAME)                                | ガイダシス文言(例:国名を選択してくださ)         例) ALT-BRITZ         カイダシス文言(例:通り名・番地を入力してください。)         例) 12325         ガイダンス文言(例:郵便番号を入力してください。)         例) BERLIN         ガイダンス文言(例:都市名を入力してください。)         例) SALES DEPARTMENT, SALES SECTION, ALT-BRITZ 73, 12325 NEUKOELLN         ガイダンス文言(例:「建物名」や「部屋番号」などの住所を「通り名・番地」とまとめて入力する場合はこちらしてください。(分割可能な場合は右上の「+」ボタンを押して別々に入力してください。))                                                                              |  |  |  |  |
|    | 受取人国名 (COUNTRY)<br>受取人住所 (POSTAL ADDR<br>通り名・番地 (STREET)<br>郵便番号 (POST CODE)<br>都市名 (TOWN NAME)<br>州・省<br>(COUNTRY SUB DIVISIO<br>その他住所 (ADDRESS L                   | NAME)                                | ガイダンス文言(例:国名を選択してくださ)         例) ALT-BRITZ         ガイダンス文言(例:通り名・番地を入力してください。)         例) 12325         ガイダンス文言(例:郵便番号を入力してください。)         例) BERLIN         ガイダンス文言(例:都市名を入力してください。)         例) BERLIN         ガイダンス文言(例:#小省を入力してください。)         例) SALES DEPARTMENT, SALES SECTION, ALT-BRITZ 73, 12325 NEUKOELLN         ガイダンス文言(例:「遅物名」や「部屋番号」などの住所を「通り名・番地」とまとめて入力する場合はこちらしてください。(分割可能な場合は右上の「+」ボタンを押して別々に入力してください。))         XXXXXXXXXXXXXXXXX |  |  |  |  |
|    | 受取人国名 (COUNTRY)<br>受取人住所 (POSTAL ADDR<br>通り名・番地 (STREET)<br>郵便番号 (POST CODE)<br>都市名 (TOWN NAME)<br>州・省<br>(COUNTRY SUB DIVISIO<br>その他住所 (ADDRESS L<br>受取人取引主体識別子 (LE | NAME) N) LINE) EI)                   | ガイダンス文言(例:国名を選択してくださ)         例) ALT-BRITZ         ガイダンス文言(例:通り名・番地を入力してください。)         例) 12325         ガイダンス文言(例:郵便番号を入力してください。)         例) BERLIN         ガイダンス文言(例:新市名を入力してください。)         例) SALES DEPARTMENT, SALES SECTION, ALT-BRITZ 73, 12325 NEUKOELLN         ガイダンス文言(例:「建物名」や「部屋番号」などの住所を「通り名・番地」とまとめて入力する場合はこちらいてください。(分割可能な場合は右上の「+」ボタンを押して別々に入力してください。))         XXXXXXXXXXXX         アイダンス文言(例: 取引主体識別子(LEI)を入力してください。)              |  |  |  |  |
|    | 受取人国名 (COUNTRY)<br>受取人住所 (POSTAL ADDR<br>通り名・番地 (STREET<br>郵便番号 (POST CODE)<br>都市名 (TOWN NAME)<br>州・省<br>(COUNTRY SUB DIVISIO<br>その他住所 (ADDRESS L<br>受取人取引主体識別子 (LE  | KESS)<br>NAME)<br>N)<br>LINE)<br>EI) | ガイダンス文言(例:国名を選択してくださ)         例) ALT-BRITZ         ガイダンス文言(例:通り名・番地を入力してください。)         例) 12325         ガイダンス文言(例:郵便番号を入力してください。)         例) BERLIN         ガイダンス文言(例:都市名を入力してください。)         例) SALES DEPARTMENT, SALES SECTION, ALT-BRITZ 73, 12325 NEUKOELLN         ガイダンス文言(例:「建物名」や「部屋番号」などの住所を「通り名・番地」とまとめて入力する場合はこちらい<br>てください。(分割可能な場合は右上の「+」ボタンを押して別々に入力してください。))         XXXXXXXXXXXXXXXXXXXXXXXXXXXXXXXXXXXX                             |  |  |  |  |

 当金庫ではあらかじめ本イメージ よりも詳細な住所情報を表示しています。 (p.16のイメージと同様となります。)

#### 送金先銀行 - 受取人口座

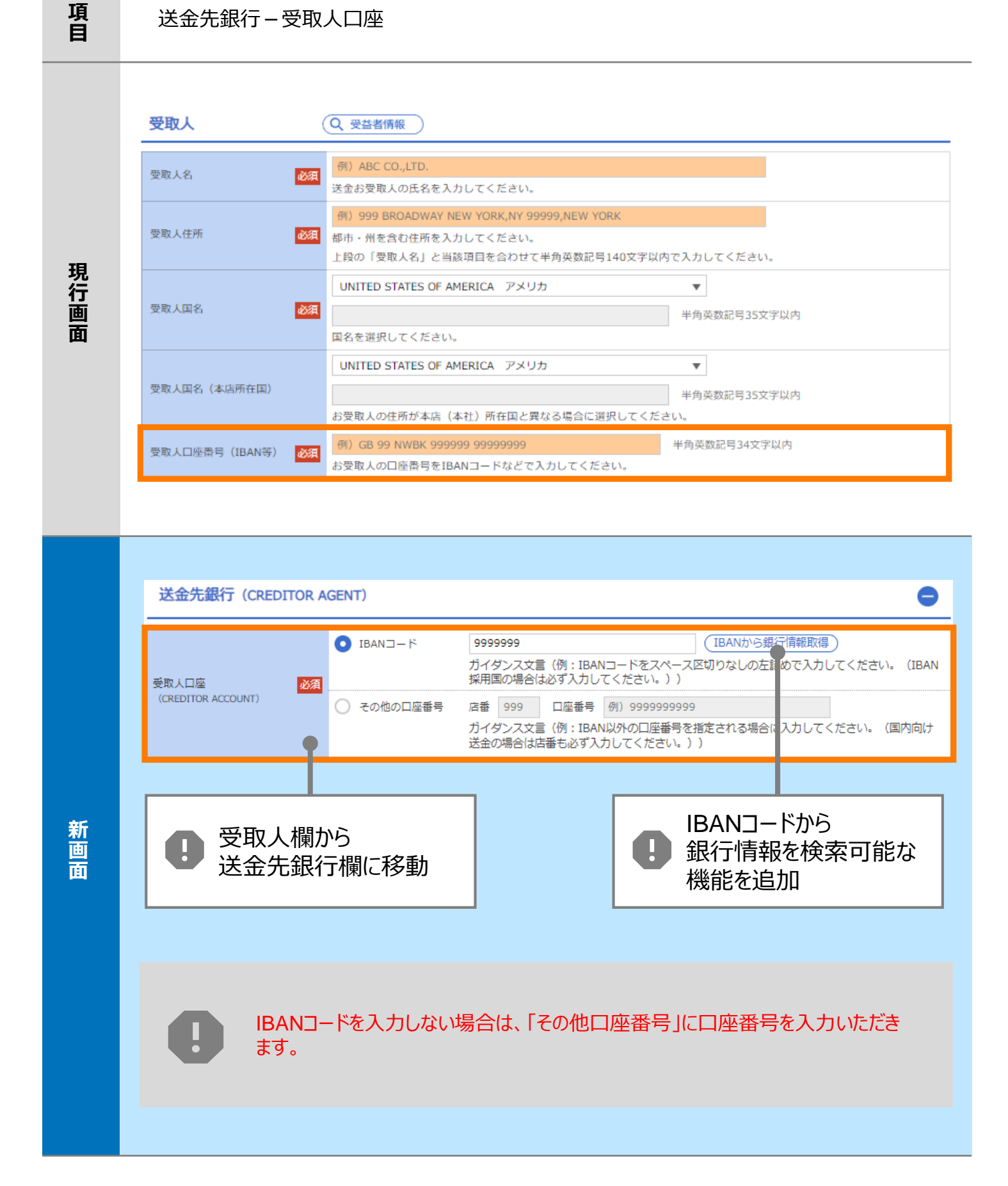

| 項<br>目 | BIC (SWIF          | T) コード (               | (BICFI)                              |                             |                                     |                                       |
|--------|--------------------|------------------------|--------------------------------------|-----------------------------|-------------------------------------|---------------------------------------|
| 現行画面   | BIC (SWIFT) ⊐−ド    | (BI0<br>お受助<br>ださい     | Cコード)<br>(人取引銀行のBIC(S<br>へ。)         | 半角英数8文字また<br>SWIFT)コードを     | -は11文字<br>8桁または11桁で入力してください。        | (正確を期すため、なるべく入力してく                    |
|        | BIC (SWIFT) 그-     | ード (BICFI)             | DEUTDEBE<br>ガイダンス文                   | <sup>3101</sup> (<br>言(例:お受 | BICから銀行情報取得)<br>題人取引銀 FのBIC (SWIFT) | <u>行情報を入力して検索する</u><br>コードを入力してください。) |
|        |                    |                        |                                      | 日<br>日<br>銀<br>機            | Cコードから<br>行情報を検索可能;<br>能を追加         | な                                     |
|        | <b>検索</b><br>検索方法  |                        | BICコードから検索<br>銀行名・都市名から検<br>TDEBB101 | k索<br>半角英数11文字以             | 内/前方一致                              | 0                                     |
| 新画面    | BIC (SWIFT) J-F    | · 必須<br>ガイ?            | ダンス文言(例:お受                           | (取人取引銀行のB) ( 絞り込)           | IC (SWIFT) コードを入力してください<br>み        | N. )                                  |
|        | 照会結果               |                        |                                      |                             |                                     |                                       |
|        | BIC (SWIFT) ⊐−ド    |                        | 銀行名<br>                              |                             | 国名<br>初市名                           | 通り名・番地                                |
|        | 8015JPJT001        | ABC BANK<br>GHI BRANCH |                                      |                             | US アメリカ合衆国<br>NEW YORK              | ORANGE STREET, 9999999999             |
|        | <u>0814JPJT001</u> | DEF BANK<br>JKL BRANCH |                                      |                             | JP 日本<br>ТОКҮО                      | 3-9-7                                 |
|        |                    |                        |                                      | <b>!</b> 別<br>都検            | 画面で銀行名・<br>市名からBICコードを<br>索可能       |                                       |
|        |                    |                        |                                      |                             |                                     |                                       |

| 項<br>目 | 国別銀行コード ※ (必要に応じてご入力をお願いします。)                                                                                                    |
|--------|----------------------------------------------------------------------------------------------------|
| 現行画面   | なし                                                                                                    |
| 新画面    | 国別銀行コード       ガイダンス文言(例:米国宛て、または中国本土宛て人民元建て送金など、送金内容により必要となる場合に入力してください。)         決済機関(CLEARING SYSTEM<br>IDENTIFICATION)       ▼         現行コード<br>(MEMBER IDENTIFICATION)       「例) 10070100<br>ガイダンス文言(例:銀行コードを入力してください。) |
|        | ● 新規追加項目                                                                                                    |

#### ※国別銀行コード:アメリカのABAナンバーや、中国のCNAPSコード等の、各国が個別に保有する銀行番号 を指します。

| 国別銀行コー | ドの決済機関について        |                 |
|--------|-------------------|-----------------|
| コード    | 内容                | 備考              |
| USABA  | アメリカ合衆国 ABA ナンバー  |                 |
| USPID  | アメリカ合衆国 CHIPS コード |                 |
| CNCIP  | 中華人民共和国 CIPS コード  |                 |
| CNAPS  | 中華人民共和国 CNAPS コード | 王安コードを工心に表示しより。 |
| DEBLZ  | ドイツ BLZ コード       |                 |
| GBDSC  | 英国 SORT コード       |                 |
| AUBSB  | オーストラリア BSB コード   |                 |
| ATBLZ  | オーストリア 国内銀行コード    |                 |
| CACPA  | カナダ 国内銀行コード       |                 |
| CHBCC  | スイス BC コード        |                 |
| CHSIC  | スイス SIC コード       |                 |
| ESNCC  | スペイン 国内銀行コード      |                 |
| GRBIC  | ギリシャ 国内銀行コード      |                 |
| HKNCC  | 香港 現地銀行コード        |                 |
| IENCC  | アイルランド 国内銀行コード    |                 |
| INFSC  | インド 国内銀行コード       |                 |
| ITNCC  | イタリア 国内銀行コード      |                 |
| JPZGN  | 日本 全銀協コード         | アルファベット順に表示します  |
| KRBOK  | 韓国 国内銀行コード        |                 |
| MZBMO  | モザンビークRTGS コード    |                 |
| NZNCC  | ニュージーランド 国内銀行コード  |                 |
| NZRSA  | ニュージーランド RTGS コード |                 |
| PLKNR  | ポーランド 国内銀行コード     |                 |
| PTNCC  | ポルトガル 国内銀行コード     |                 |
| RUCBC  | ロシア 国内銀行コード       |                 |
| SESBA  | スウェーデン 国内銀行コード    |                 |
| SGIBG  | シンガポール 国内銀行コード    |                 |
| THCBC  | タイ 国内銀行コード        |                 |
| TWNCC  | 台湾 現地銀行コード        |                 |
| ZANCC  | 南アフリカ 国内銀行コード     |                 |

#### 項目 (必要に応じてご入力をお願いします。) 経由銀行 送金先銀行 (一部省略) 現行画面 例) BANK OF NEW YORK, TOKYO BRANCH, TOKYO 経由銀行 半角英数記号140文字以内 経由銀行の指定がある場合、銀行名、支店名、及び支店所在地を入力してください。(原則入力不要です。) 入力項目が細分化 ○ 入力しない 入力する 経由銀行(INTERMEDIARY AGENT) ② (BICから銀行情報取得) 銀行情報を入力して検索する BIC (SWIFT) コード DEUTDEFF (BICFI) 必須 ガイダンス文言(例:経由銀行のBIC)SWIFT)コードを入力してください。 BIC (SWIFT) $\Box - F$ (経由銀行をクリア) DEUTDEFFXXX (BICFI) 必須 銀行名 (NAME) BICコードから 国名 (COUNTRY) 銀行情報を検索可能な Π 住所 (POSTAL ADDRESS) 機能を追加 支店名 (DEPARTMENT) 新画面 出張所名(SUB DEPARTMENT) 通り名・番地 (STREET NAME) 建物番号 (BUILDING NUMBER) 別画面で銀行名・ 建物名 (BUILDING NAME) 】都市名からBICコードを フロア (FLOOR) 検索可能 私書箱 (POST BOX) 部屋番号 (ROOM) 郵便番号 (POST CODE) 都市名 (TOWN NAME) 特定地区名 (TOWN LOCATION NAME) 特定地域名 (DISTRICT NAME) 州・省 (COUNTRY SUB DIVISION)

| 項<br>目 | 送金目的•許可等 – 送金理由コード※、 国際収支項目番号※                                                                                                    |
|--------|----------------------------------------------------------------------------------------------------|
| 現行画面   | なし                                                                                                    |
| 新画面    | 送金理由コード (PURPOSE CODE)<br>がXXX<br>力イダンス文章 (例:送金目的が「資本」または「その他貿易外」の場合、送金理由をISOコード (PURPOSE CODE) で指<br>定する際に入力してください。)<br>999<br>カイダンス文章 (例:国際収文項目番号を入力してください。(送金目的が「輸入」の場合は不要です。)) |

※送金理由コード:送金目的を表す4文字のコードです。送金の際、金融機関間で連携され、一意の送金 目的を共通で認識するために使われます。

※国際収支項目番号:日銀が定めている、国際取引における資金の用途を識別・分類するための番号です。

| 項<br>目 | 現地当局宛て報告事項                                                                             |                                                                                                    |  |
|--------|----------------------------------------------------------------------------------------|----------------------------------------------------------------------------------------------------|--|
| 現行画面   | なし                                                                                     |                                                                                                    |  |
| 新画面    | 現地当局宛て報告事項(<br>送金目的コード<br>(PURPOSE OF PAYMENT CODE)<br>その他の報告事項<br>(OTHER INFORMATION) | Account of the provide and the provided and the provided a |  |